## SOLICITAÇÃO DE ALVARÁ DE CONSTRUÇÃO COM OUTORGA ONEROSA

Outorga Onerosa do Direito de Construir-OODC: Para os projetos de arquitetura (com potencial construtivo adicional) ingressos a partir de 30/12/2020 conforme a Lei nº 18.900/2022 regulamentada pelo Decreto nº 35.724/2022.

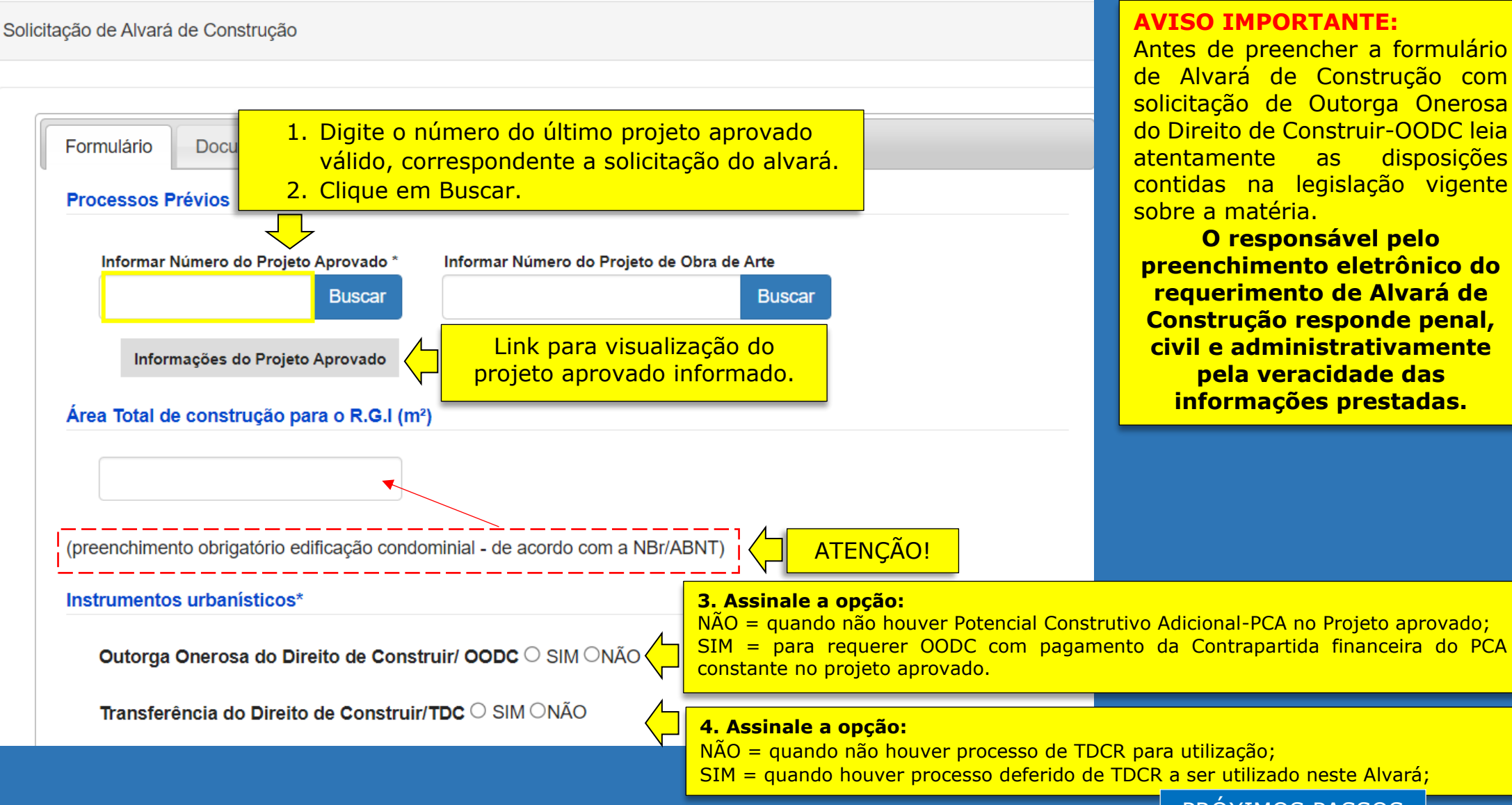

## **AVISO IMPORTANTE:**

Antes de preencher a formulário de Alvará de Construção com solicitação de Outorga Onerosa do Direito de Construir-OODC leia atentamente as disposições contidas na legislação vigente sobre a matéria.

O responsável pelo preenchimento eletrônico do requerimento de Alvará de Construção responde penal, civil e administrativamente pela veracidade das informações prestadas.

PRÓXIMOS PASSOS

## Campos com preenchimento obrigatório para a solicitação de Outorga Onerosa do Direito de Construir-OODC

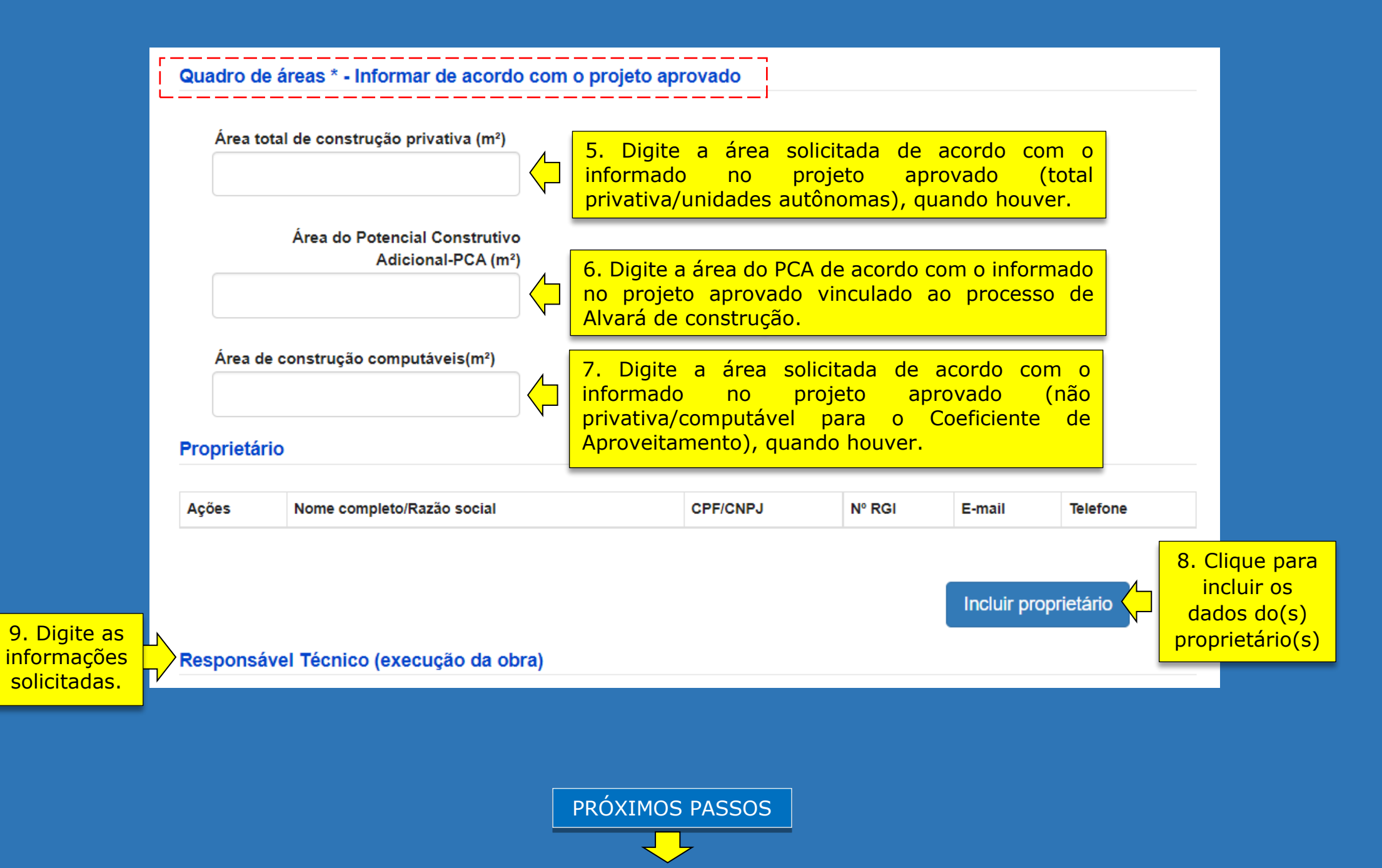

## Campos com preenchimento obrigatório para a utilização da Transferência do Direito de Construir(imóvel receptor)-TDCR, quando houver.

|                                                                                                    | Processos Digitais                                                        |                                                |                                                                  |                                                             |                             |                                                                                               |  |
|----------------------------------------------------------------------------------------------------|---------------------------------------------------------------------------|------------------------------------------------|------------------------------------------------------------------|-------------------------------------------------------------|-----------------------------|-----------------------------------------------------------------------------------------------|--|
|                                                                                                    | Ações                                                                     | Número TDCR                                    | Sequencial do Imóvel                                             | Cedente                                                     | Área Adquirida (m²)         |                                                                                               |  |
|                                                                                                    | Podem<br>projeto<br>o mesn                                                | ser incluídos<br>aprovado (ir<br>10 projeto co | s mais de um p<br>nóvel receptor)<br>rrespondente ac             | processo de TDCF<br>vinculado no TDC<br>o alvará solicitado | R seja                      | DCR 10. Clique para<br>incluir as informações<br>solicitadas nos<br>campos ( <i>pop up</i> ). |  |
| com base nos<br>processos de TDCR<br>informados.                                                     | Somatório da á                                                            | rea adquirida TD0                              | CR                                                               | Limite máximo permi                                         | tido TDCR (20% PCA)         | 15.0 sistema calcula com<br>base na área informada do<br>PCA.                                 |  |
| 16. O sistema calcula<br>a área TDCR a ser<br>utilizada.                                             | Área adquirida APLICADA (m²)<br>Área adquirida NÃO APLICADA(m²)/ DESCARTE |                                                |                                                                  |                                                             |                             | 17. O sistema calcula a<br>área TDCR que não pode<br>ser utilizada, se houver.                |  |
|                                                                                                    |                                                                           |                                                | ·                                                                | Adicionar/<br>Adicionar/A                                   | Alterar TDCR<br>Iterar TDCR | ×                                                                                             |  |
| ATENÇÃ<br>Quando a área adquiri<br>superior ao limite máxi<br>lei (20% P                             | da por TDCR f<br>mo permitido<br>CA):                                     | or<br>por                                      | 1. Digite o núm<br>do deferimento<br>processo de TDC             | ero<br>do<br>CR.<br>Sequencial                              | do Imóvel Cedente*          | 12. Clique para o sistema<br>buscar as informações do<br>processo.                            |  |
| O solicitante deverá o<br>descarte da área adqui<br>ou, reiniciar o processo<br>Alvará de Construção | oncordar com<br>rida não aplica<br>de solicitação<br>com um novo          | o C<br>da,<br>de                               | ampos preenchi<br>de acordo com<br>processo da TDO<br>informado. | dos<br>O<br>CR<br>CR                                        | irida (m²)*                 |                                                                                               |  |
| Construtivo emitido<br>receptor (Ti                                                                  | para o imóvel<br>DCR);                                                    | F                                              | PRÓXIMOS PASS                                                    | SOS                                                         | 13. Clique<br>as info       | rmações.                                                                                      |  |

| Imóvel(is) ca<br>no projeto a | dastrado(s)<br>aprovado.                       | Informações<br>Cadastro S<br>Secretaria | s constantes no<br>Imobiliário da<br>1 de Finanças. |                                            |                   |                                                        |
|-------------------------------|------------------------------------------------|-----------------------------------------|-----------------------------------------------------|--------------------------------------------|-------------------|--------------------------------------------------------|
| Dados do ir                   | móvel                                          |                                         |                                                     |                                            |                   | Valor do m <sup>2</sup><br>do terreno a<br>ser adotado |
| Sequencial                    | Área do terreno (S)                            | Valor do m² linear (VO)                 | Testada fictícia(TF)                                | Valor do m² terreno (V)                    | Valor Adotado (V) | no cálculo da<br>Contrapartida<br>financeira/<br>OODC. |
| Potencial c                   | onstrutivo adiciona<br>Il Construtivo Adiciona | al<br>al/projeto aprovado (m²)          | Info<br>solicita                                    | rmação prestada pe<br>inte no quadro de ái | elo<br>reas.      |                                                        |
| Área ado                      | quirida aplicada/TDC(n                         | n²)                                     | Percentual(%)                                       |                                            | O sistem          | la calcula com                                         |
| Área OO                       | Área OODC (m²)                                 |                                         |                                                     |                                            | prestadas         | pelo solicitante<br>processo.                          |

PRÓXIMOS PASSOS

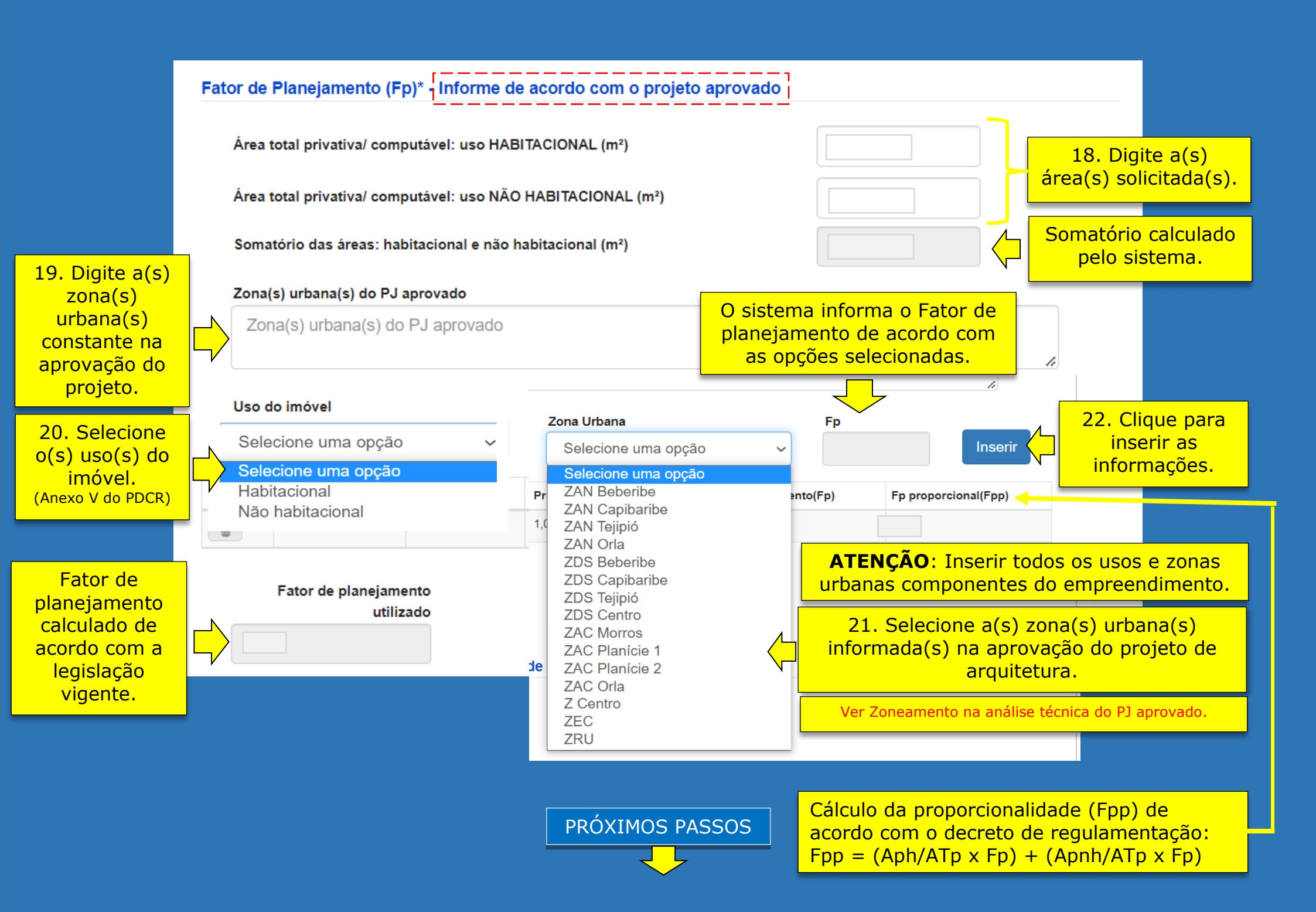

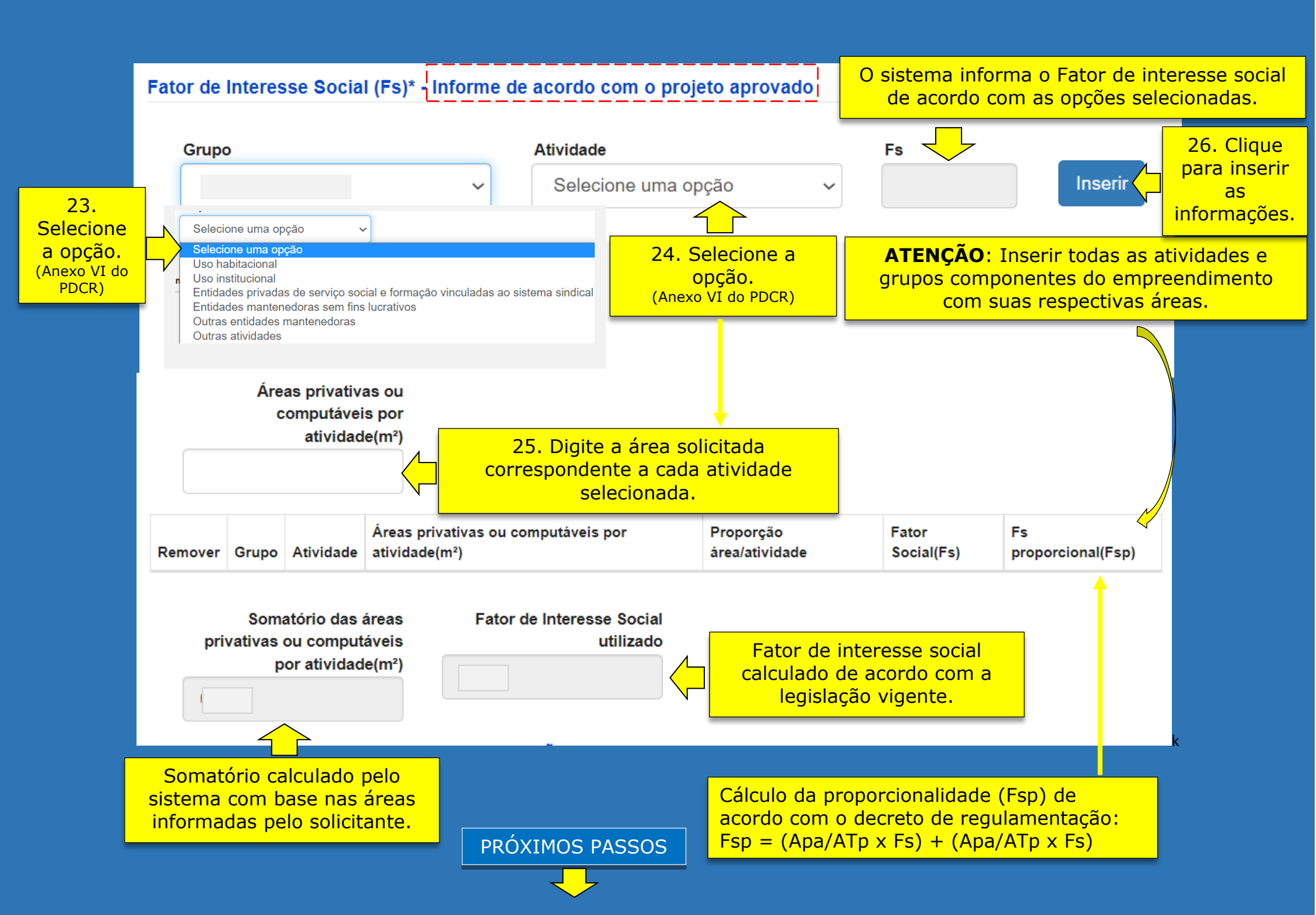

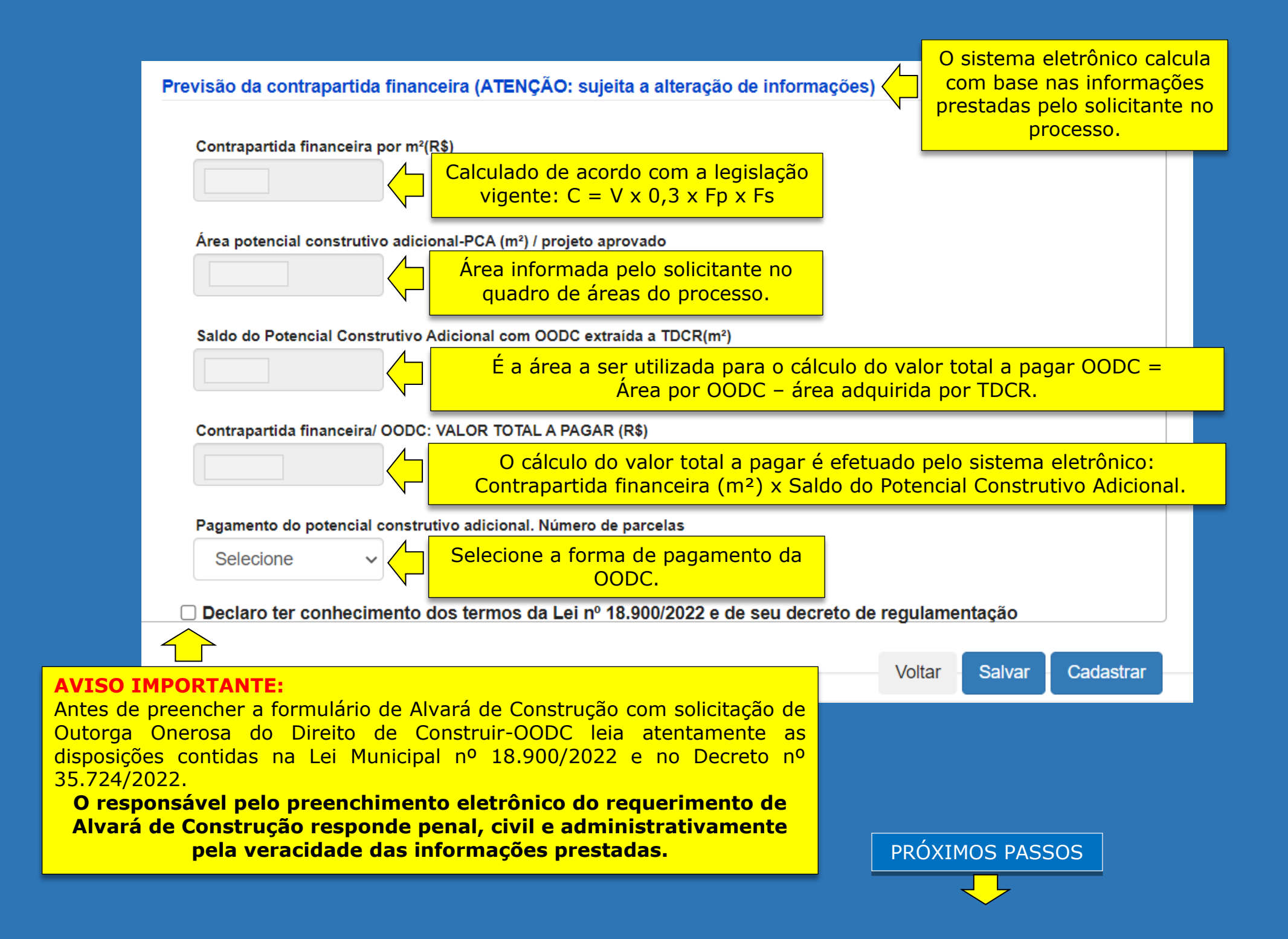

| icitação de Alvará de Construção                                    |                                                                                                    |                                             |                    |                                             |                                                                          |
|---------------------------------------------------------------------|----------------------------------------------------------------------------------------------------|---------------------------------------------|--------------------|---------------------------------------------|--------------------------------------------------------------------------|
| Formulário Documentos Processos vinculados                          | Dados complet                                                                                                    | mentares (CNO)                              |                    | Preencha os da<br>aba para cadas<br>legisla | ados solicitados nesta<br>stramento conforme<br>ção federal.             |
| Certidão atualizada do Cartório de Imóveis - RGI<br>Adicionar anexo |                                                                                                    |                                             |                    |                                             |                                                                          |
| Licença Ambiental<br>Selecionar anexo                               |                                                                                                    |                                             |                    |                                             |                                                                          |
| Documento de Responsabilidade Técnica (ART ou                       | <ul> <li>26. Adicione os documentos exigidos para a<br/>análise do Alvará de construção definidos na<br/>legislação vigente.</li> </ul> |                                             |                    |                                             |                                                                          |
| Aprovação do sistema de prevenção contra incênd                     | io - CBMPE                                                                                                    |                                             | Con<br>do          | sulte as orientaçõ<br>cumentação básic      | es para anexar a<br>a na solicitação.                                    |
| Adicionar anexo                                                     | iais)                                                                                                    |                                             |                    |                                             |                                                                          |
| Selecionar anexo                                                    | Aney                                                                                                    | 27. Quand                                   | <mark>o hou</mark> | iver pagamento j                            | parcelado:                                                               |
| Selecionar anexo                                                    | (0                                                                                                    | Consultar as                                | disp               | osições da legisla                          | ação vigente)                                                            |
| Outros Anexos<br>Adicionar anexo                                    |                                                                                                    |                                             | 1                  |                                             |                                                                          |
|                                                                     | Salve, se<br>concluir c<br>do proc<br>mom                                                                                               | e não for<br>o ingresso<br>esso no<br>ento. |                    | Salvar Cadastrar                            | 28. Clique para<br>concluir o ingresso/<br>cadastramento do<br>processo. |